## Guide to Installing Custom HoloKote for Magicard Rio Pro 360 printer

Installing a Custom HoloKote to your Helix printer can be done in two ways, both through your printer driver.

If the printer is connected to an Internet-enabled PC: By downloading the HoloKote securely from Magicards HoloKote server.

**If the printer cannot be connected to an Internet-enabled PC:** By downloading the HoloKote image file from your support account and installing it offline from a connected PC.

## **Online Installation**

Open the Magicard driver in the **<Devices and printers>** area of your Windows OS and then open **<Adjust printer options>** 

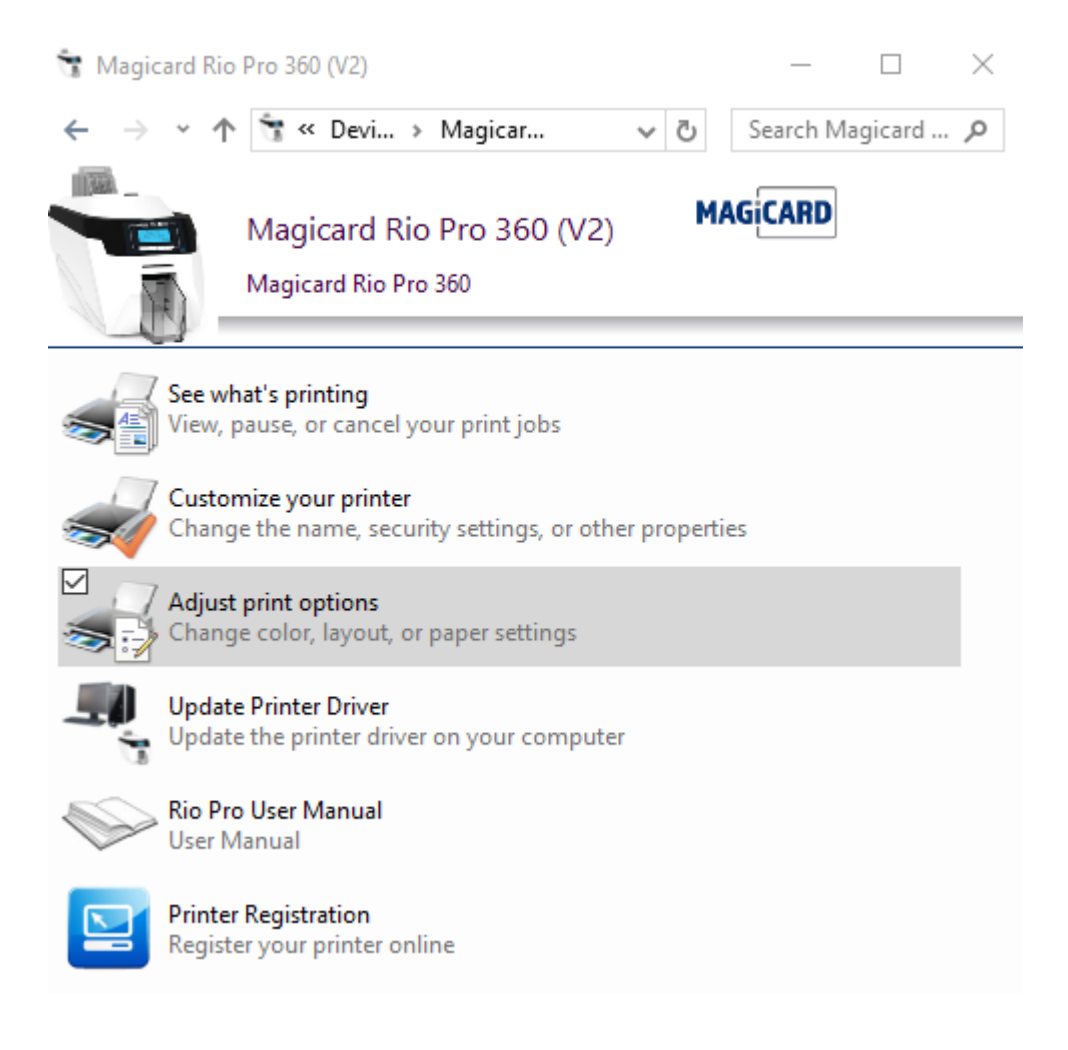

Navigate to the **Card front>** tab and click the **Security options>** button, this option will be disabled if you do not have a YMC or YMCK dye film loaded in your printer.

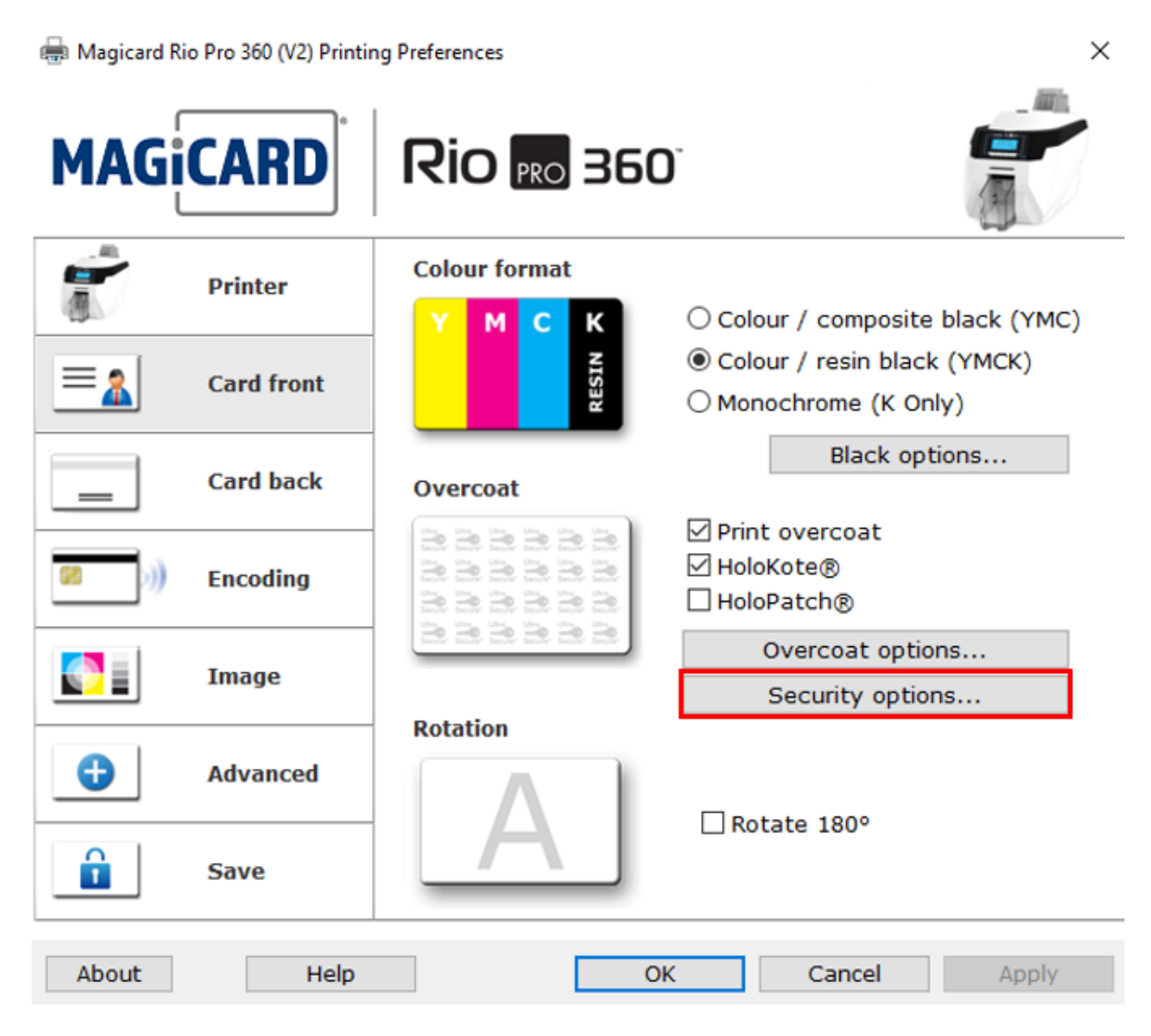

The **Security options>** tab gives you an overview of your current HoloKote settings. To retrieve your new Custom HoloKote click **Anage HoloKotes>.** This will bring up a dialogue showing the printer driver connecting to the secure HoloKote servers and retrieving your design from your account.

| Slot 1   | •             |                 |
|----------|---------------|-----------------|
| Order    | HoloKote      | Manage HoloKote |
| Rotation | No rotation 👻 | HoloKote'       |
|          |               |                 |
|          |               |                 |

Once complete, this interface will show your currently <**Installed**> HoloKotes and <**Available**> custom designs from your support account.

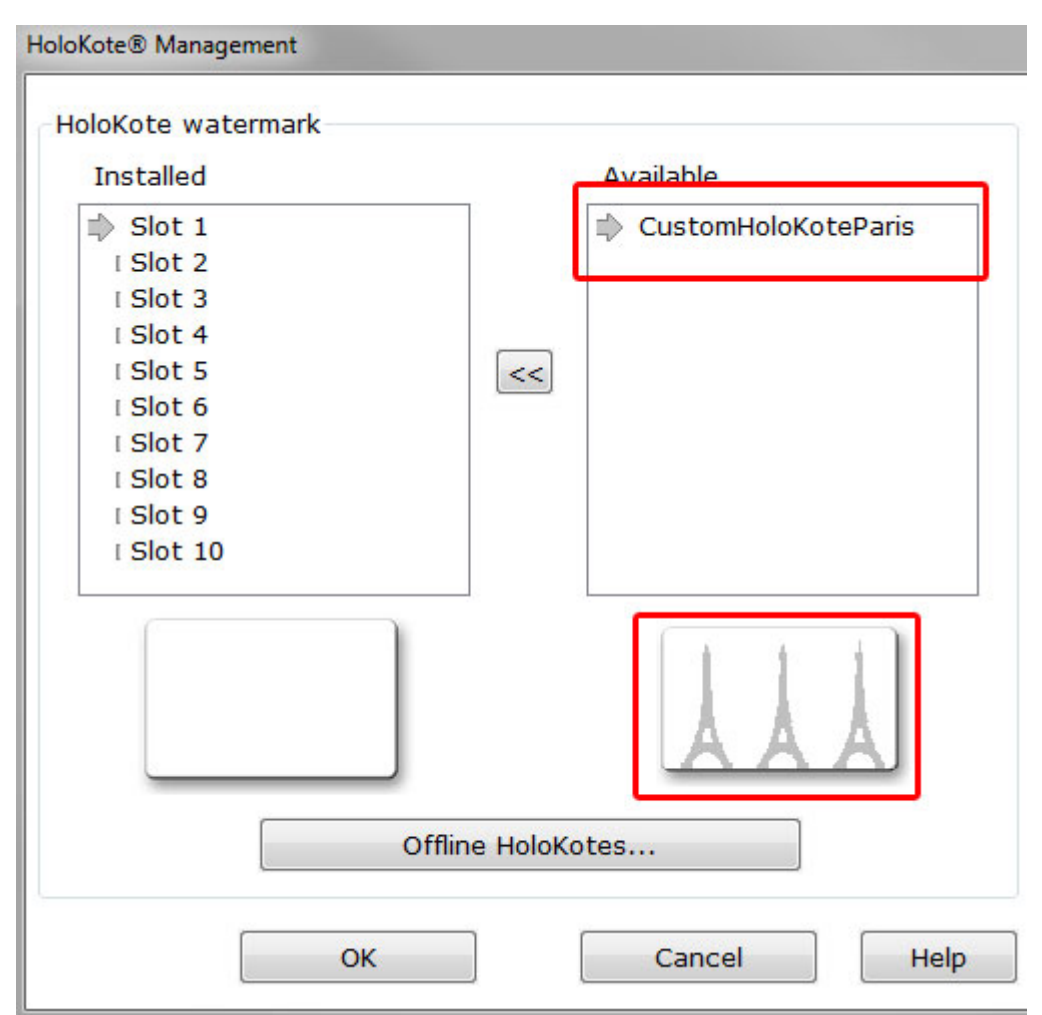

To install the HoloKote to your printer select your design in the **<Available>** panel. Highlight one memory slot from the 10 preinstalled designs. When ready click the transfer arrow between the two panels, this will overwrite the selected preinstalled design with your Custom HoloKote.

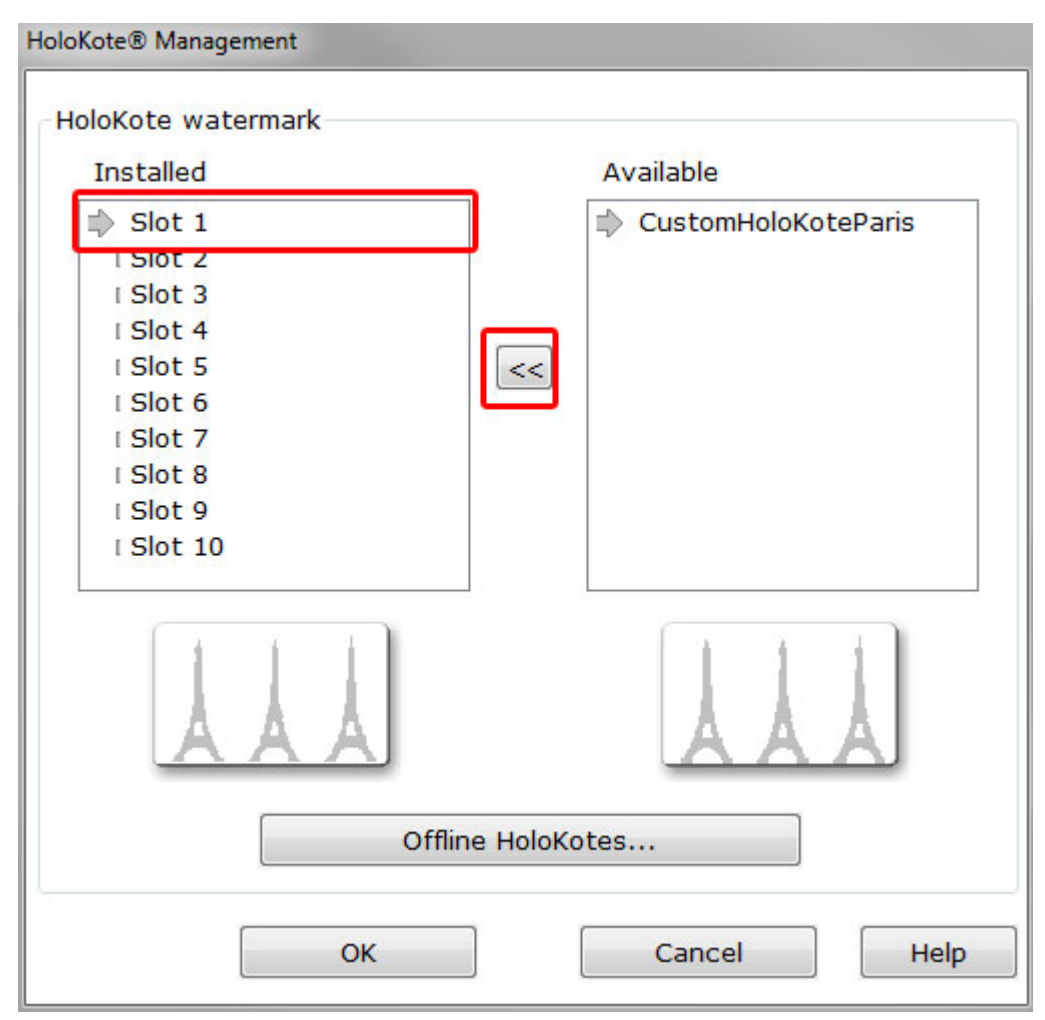

## Offline installation

If your printer cannot be connected to an Internet-enabled computer it is possible to perform an offline installation.

To do this you will need to download your Custom HoloKote file from your online support account and transfer it to a computer connected to your Helix printer via USB or Ethernet.

| Products                                                                                                    |    | _         |        |                                                                  |                 |                       |   |
|----------------------------------------------------------------------------------------------------|----|-----------|--------|------------------------------------------------------------------|-----------------|-----------------------|---|
| Pronto                                                                                                    | 1  | ALL GENER | ATED U | ININSTALLED                                                      |                 |                       |   |
| 300 & Sprinter                                                                                                  | 1  |           |        |                                                                  |                 |                       |   |
| Helix                                                                                                    | 4  |           |        |                                                                  |                 |                       |   |
| Rio Pro                                                                                                    | 1  |           |        |                                                                  |                 |                       |   |
| Enduro+                                                                                                    | 1  | Key name  | E D    | offlineinstall                                                   | Product serial: | X000003               | ~ |
| Cases                                                                                                    |    | Status    |        | Constant                                                         | Tune            | Holokote              |   |
| Create new support case                                                                                         | +  | Created   |        | 15 Mar 2016 19:37:20                                             | Undated         | 16 Mar 2016 12:32:21  |   |
| Open cases                                                                                                    |    | creates.  |        | 10 mai 2010 10.01.23                                             | opanica.        | 10 mili 2010 12.02.21 | _ |
| Closed cases                                                                                                    | 11 | Download  | t      | f87d73a714e2fc4eb48a22a567b3b5b4.jfif (application/octet-stream) |                 | et-stream)            |   |
| HoloKotes                                                                                                    |    |           |        |                                                                  |                 |                       |   |
| Create new HoloKote                                                                                             |    |           |        |                                                                  |                 |                       |   |
| HoloKote library                                                                                                | 4  |           |        |                                                                  |                 |                       |   |
| HoloKote keys                                                                                                   | 3  | Holokote  |        | offlineinstall                                                   | A               | DTEC                  |   |
| My Account                                                                                                    | _  |           |        |                                                                  |                 | ARIES                 |   |
| Your account details                                                                                            |    |           |        |                                                                  | SECUR           | RE CONINEXIONS        |   |
| Change password                                                                                                 |    |           |        |                                                                  | ACA             | ARTES                 |   |
| the second second second second second second second second second second second second second second second se |    |           |        |                                                                  | SECUE           | RECONNEXIONS          |   |

Save this file to a known location such as the **<Desktop>** or **<My documents>** area of the computer connect to the Helix printer.

Open the Magicard Rio Pro 360 driver in the **<Devices and printers>** area of your Windows OS and then open **<Adjust printer options>** 

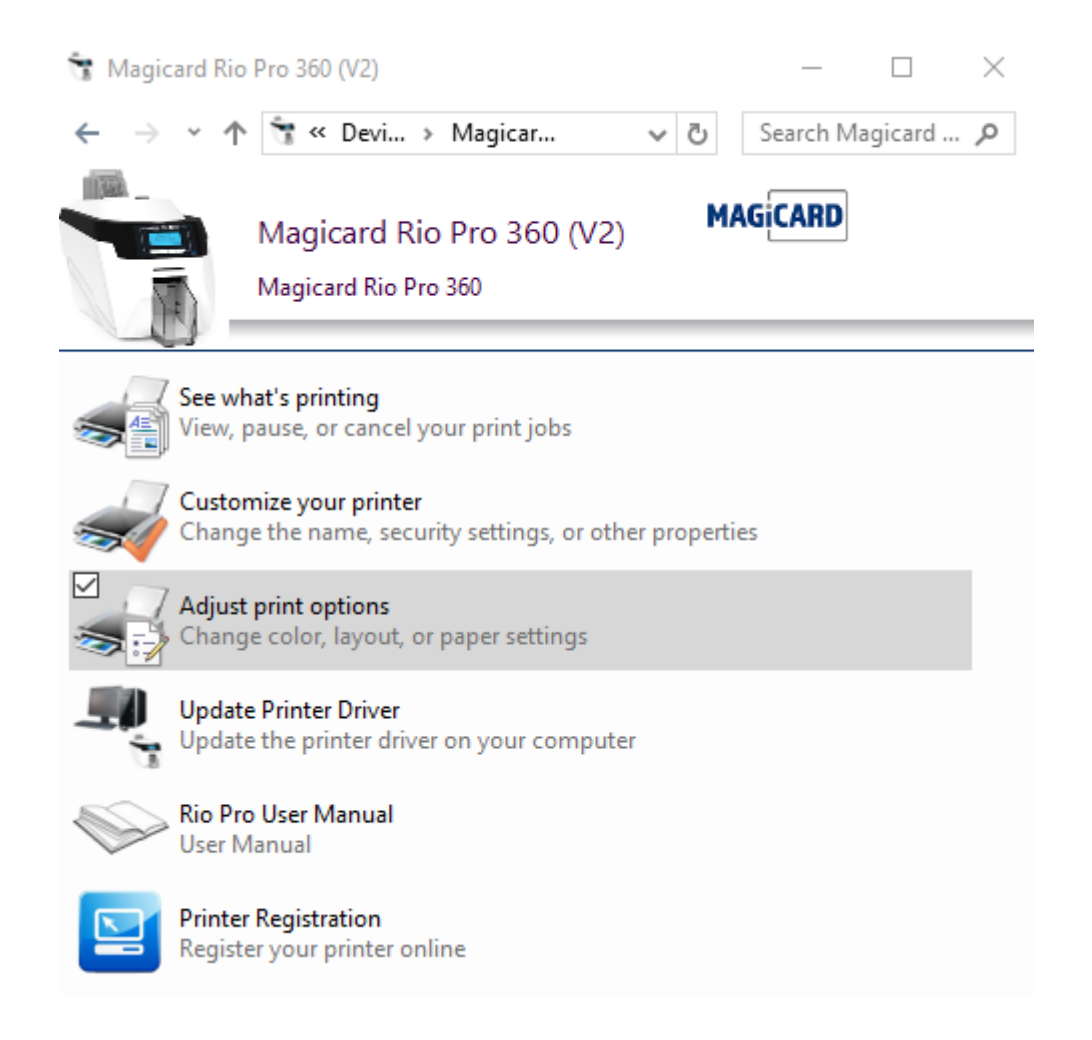

Navigate to the <**Card front>** tab and click the <**Security options>** button, this option will be disabled if you do not have a YMC or YMCK dye film loaded in your printer.

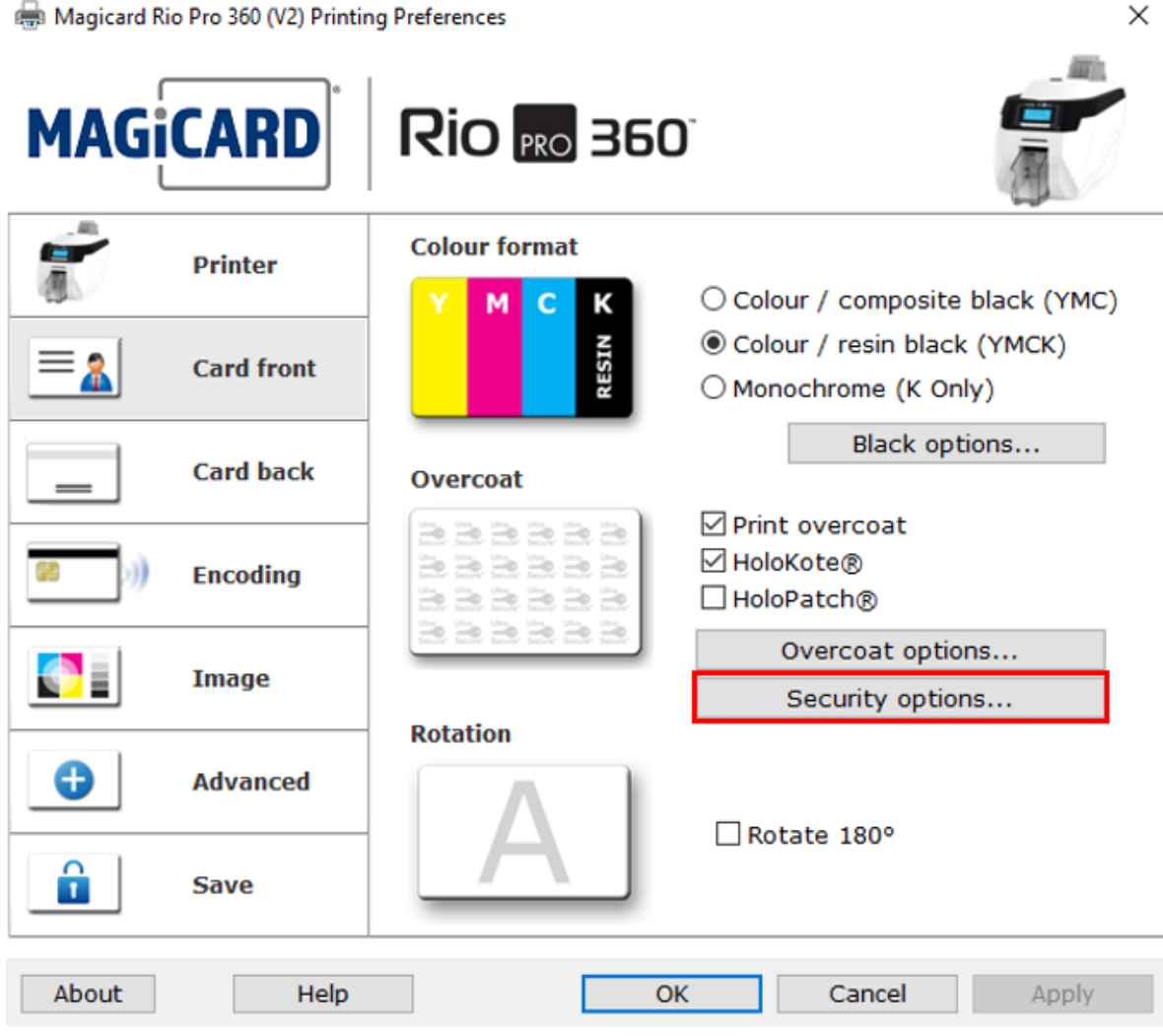

Hagicard Rio Pro 360 (V2) Printing Preferences

The **Security options>** tab gives you an overview of your current HoloKote settings. To retrieve your new Custom HoloKote click **Security Anage HoloKotes**.

| Slot 1   | •             |                 |
|----------|---------------|-----------------|
| Orde     | r HoloKote    | Manage HoloKote |
| Rotation | No rotation 👻 | HoloKote'       |
|          |               |                 |
|          |               |                 |

Click on **<Offline HoloKote>.** Navigate to the file location of your saved Custom HoloKote file (.Jfif). Your Custom HoloKote design will now appear in the **<Available>** window.

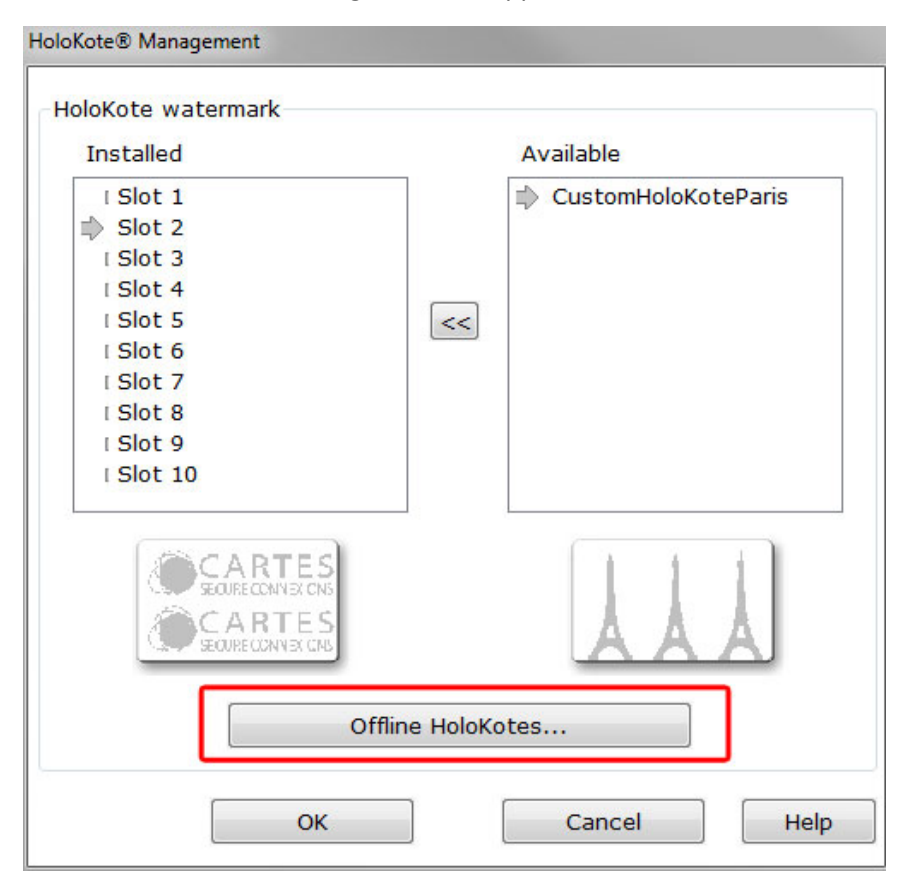

To install the HoloKote to your printer select your design in the **<Available>** panel. Highlight one memory slot from the 10 preinstalled designs. When ready click the transfer arrow between the two panels, this will overwrite the selected preinstalled design with your Custom HoloKote.

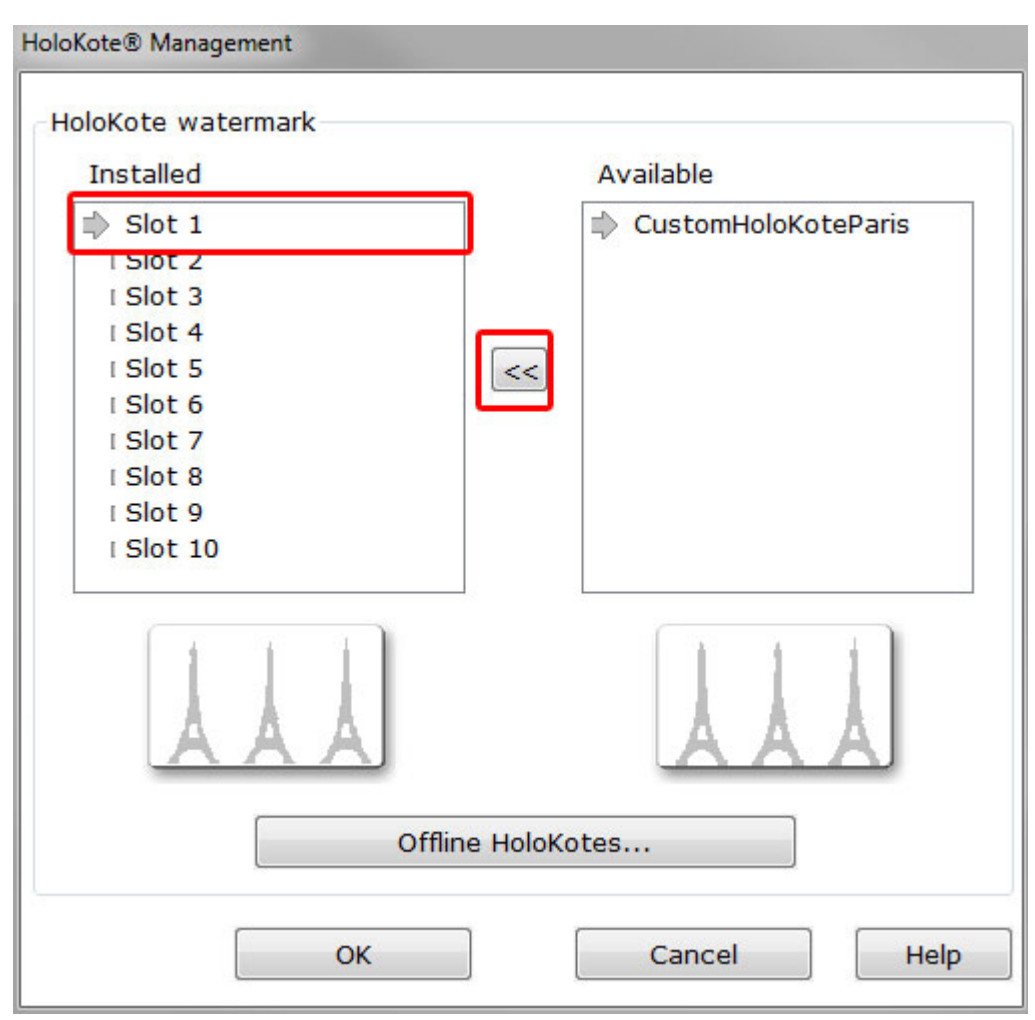